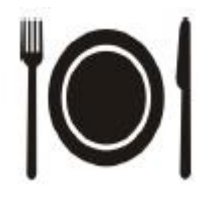

Sehr geehrte Damen und Herren!

Seit Juni 2010 gibt es für die Mensa das elektronische Buchungssystem MensaMax. Es handelt sich um ein übersichtliches und einfach zu bedienendes Internet-Programm. Der Mensabetrieb kann durch MensaMax für alle Beteiligten besser strukturiert werden.

Kinder bzw. Eltern können das Essen über das Internet bequem von zu Hause oder vom Mensa-Infopunkt (neben dem EDV-Raum) der Schule aus wählen. Der Caterer kann jederzeit auf die voraussichtlichen oder genauen Essenszahlen zugreifen und seine Planungen darauf abstellen. Die Helfer/innen und Frau Spägele-Jung wissen vor Ort, dass derjenige, der zum Essen kommt auch tatsächlich bestellt hat und bezahlen wird. Die Gemeindeverwaltung hat einen klaren Überblick über den gesamten Zahlungsverkehr.

#### Was muss man tun, um in der Mensa essen zu können?

Alle Schüler, die in der Mensa essen möchten, bekommen auf dem Schulsekretariat bei Frau Lutz ihre Anmeldeunterlagen. Diese sind zu Hause auszufüllen und von den Erziehungsberechtigten zu unterschreiben. Die unterschriebenen Unterlagen werden wieder im Schulsekretariat abgegeben und Frau Lutz kann die nun im Internet hinterlegten Daten mit einem Chip verschalten, der den Mensanutzer/innen gegen ein Pfand von 5,00 € ausgehändigt wird. Auf dem Chip ist lediglich eine Nummer gespeichert, die nur in der unmittelbaren Nähe (maximal ca. 5 cm) eines entsprechenden Lesegerätes gelesen werden kann. Bitte beachten Sie, dass Ihr Kind den Chip stets bei sich haben muss, um essen zu können.

Parallel kann dann die Anmeldung im Internet zu Hause oder am Mensa-Infopunkt in der Schule erfolgen. Alles weitere zum Mensa-Programm sehen Sie in der folgenden Anleitung.

Die Essenspläne können ca. 4 Wochen vor dem Essenstag im Internet abgerufen werden. Eltern und/oder Kind können dann konkret auswählen, ob sie das Vollkost- oder das Vegetarier-Essen bestellen möchten. Sollte keine Auswahl getroffen werden, wird automatisch das Standardessen gebucht.

An-, Ab- und Ummeldungen können bis 23:59 Uhr am Vortag vorgenommen werden. Bei Krankheit kann die Abmeldung bis 09:00 Uhr am Essenstag entweder über das Internet oder über das Sekretariat erfolgen.

In der Mensa wird der Chip über ein Lesegerät gezogen. Die Helfer/innen hinter der Theke sehen auf einem Bildschirm, welches Kind welches Essen bestellt hat und können es entsprechend ausgeben. Dieser Scan-Vorgang wird automatisch auf dem Konto des/r Mensanutzers/in aufgelistet und der Abrechnung zur Grunde gelegt. Die Abrechnung erfolgt im Folgemonat per Abbuchungsermächtigung.

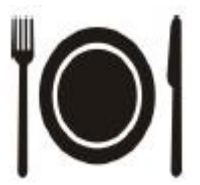

| 1 | Allgemeines                              | 2 |
|---|------------------------------------------|---|
|   | 1.1 Programmstart                        | 2 |
|   | 1.2 Erste Anmeldung                      | 3 |
|   | 1.3 Allgemeine Bedienungshinweise        | 3 |
| 2 | Navigation und Oberfläche                | 3 |
| 3 | Essen bestellen und stornieren           | 4 |
| 4 | Meine Daten – Meine Benutzerdaten        | 4 |
|   | 4.1 Allgemein                            | 5 |
|   | 4.2 Mein Kontostand                      | 5 |
|   | 4.3 Meine Essensbestellungen – Übersicht | 5 |
|   | 4.4 Passwort ändern                      | 6 |
| 5 | Logout                                   | 6 |
| 6 | Technische Details                       | 6 |
| 7 | Hilfe / Unterstützung                    | 6 |

# **1 Allgemeines**

Das Produkt MensaMax ist eine Software zur Unterstützung aller an der Schulverpflegung beteiligten Personen. Als moderne Web-Anwendung ist MensaMax eine Plattform, die den unterschiedlichen Nutzergruppen (Caterer, Sekretariat/Verwaltung, Essensausgabe, Eltern bzw. Schüler) Zugriff auf den jeweils speziellen Anwendungsbereich gestattet, die einzelnen Bereiche aber auch scharf gegeneinander abgrenzen. Voraussetzung ist JavaScript im Browser. Es können alle gängigen Browser eingesetzt werden.

Sie als Eltern können mit MensaMax für Ihre Kinder Essen aus den Wochenspeiseplänen bestellen, vorhandene Bestellungen stornieren, sowie bestellte Essen und abgeholte Essen einsehen.

## 1.1 Programmstart

Die Startseite von MensaMax erreichen Sie unter den folgenden Adressen: https://login.mensaservice.de

https://login.mensaservice.de/login.aspx?start=Pliezhausen&Einrichtung=Schule Eine Essensbestellung über die Homepage der Gemeinde Pliezhausen ist ebenfalls möglich.

Ihr Benutzername lautet: Ihr Kennwort für die erste Anmeldung lautet:

«Benutzername» «Passwort»

Für die Anmeldung benötigen Sie die folgenden Angaben:

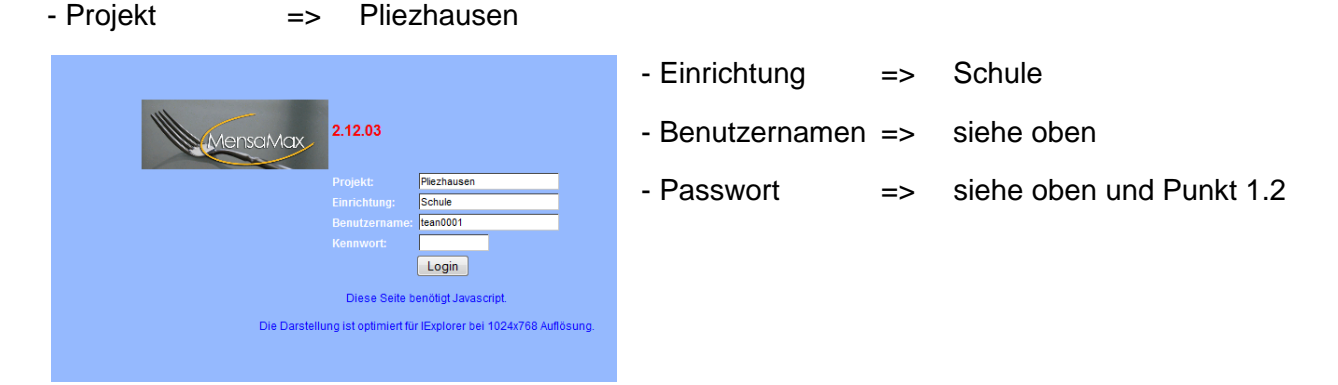

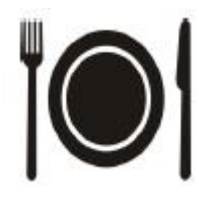

## 1.2 Erste Anmeldung

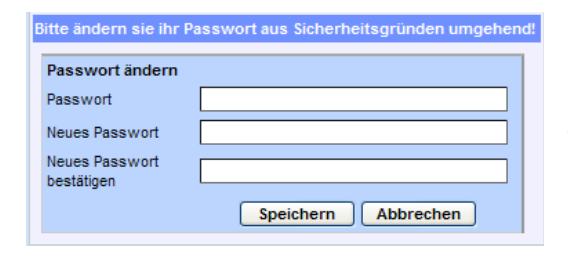

Nach dem ersten Anmelden werden Sie aufgefordert, Ihr Passwort zu ändern.

Hier muss zuerst das alte Passwort und dann zweimal das neue Passwort eingegeben werden. Das Passwort muss aus Sicherheitsgründen aus je mindestens einem Großbuchstaben, einem Kleinbuchstaben und einer Ziffer bestehen. Weiterhin muss das Passwort mindestens 6 Zeichen lang sein.

## 1.3 Allgemeine Bedienungshinweise

Links auf der Webseite finden Sie ein Navigationsmenü, das in der folgenden Abbildung komplett aufgeklappt ist. Hier können Sie Essen bestellen, Essen stornieren, Ihre gespeicherten Daten einsehen, und die Hilfe aufrufen.

Bitte SPEICHERN Sie Ihre Änderungen. Das Programm übernimmt Ihre Änderungen nicht automatisch. Essensbestellungen oder –stornierungen müssen, ebenso wie Änderungen der persönlichen Daten, vor Verlassen der Seite von Ihnen gespeichert werden. Bitte melden Sie sich beim Verlassen von MensaMax wieder über LOGOUT ab.

## 2 Navigation und Oberfläche

Im linken Bereich befindet sich die Navigationsleiste. Diese bietet alle Funktionen zur Bedienung von MensaMax. Alternativ können auch die Navigationsicons benutzt werden.

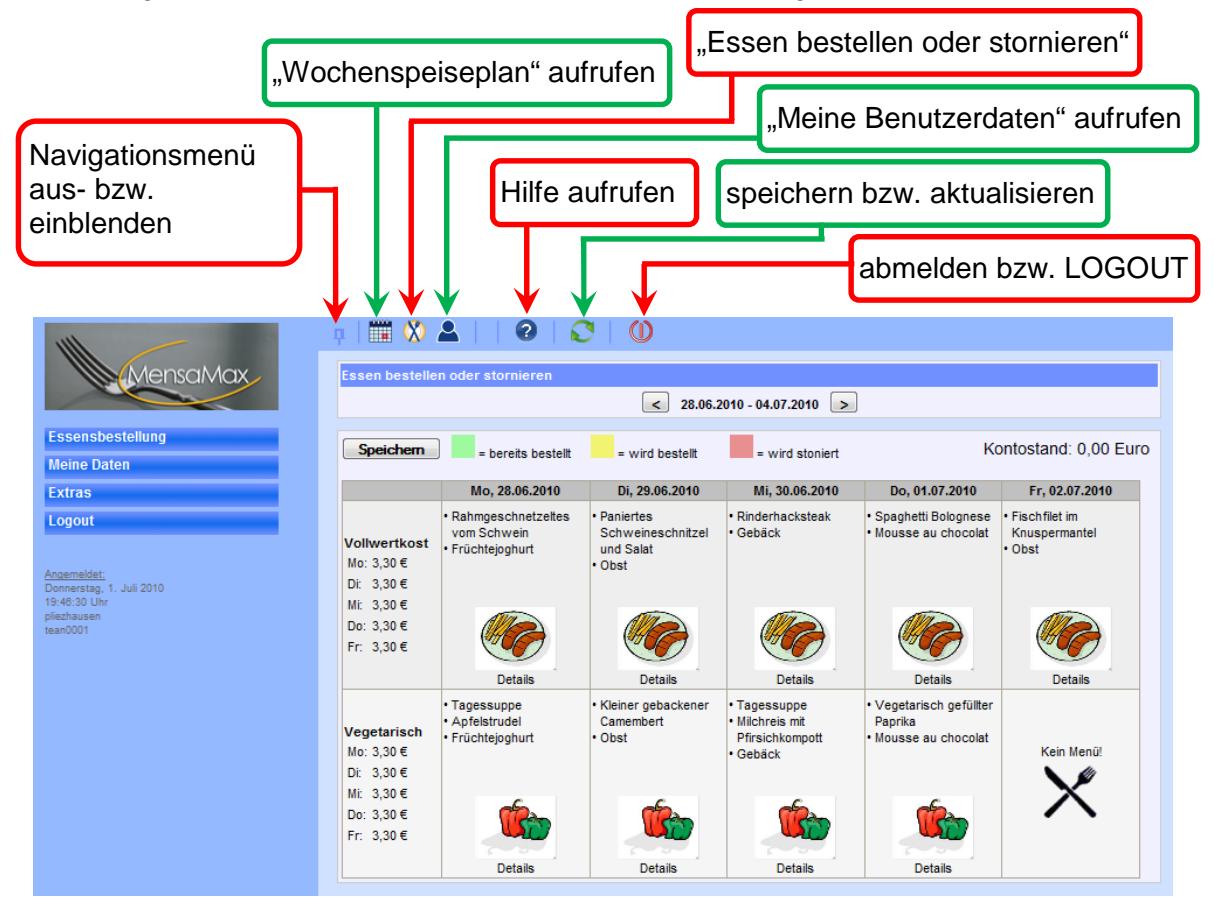

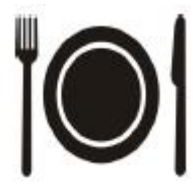

Über die Schaltflächen 🖻 und 🖻 lässt sich der WOCHENSPEISEPLAN wochenweise vor- und zurückblättern. Bereits bestellte Menüs werden mit einem grünen Hintergrund dargestellt. Ein Klick auf DETAILS zeigt in einem separaten Fenster zusätzliche Informationen zu den Menüs (beispielsweise eine Beschreibung, weitere Inhaltsstoffe, etc.).

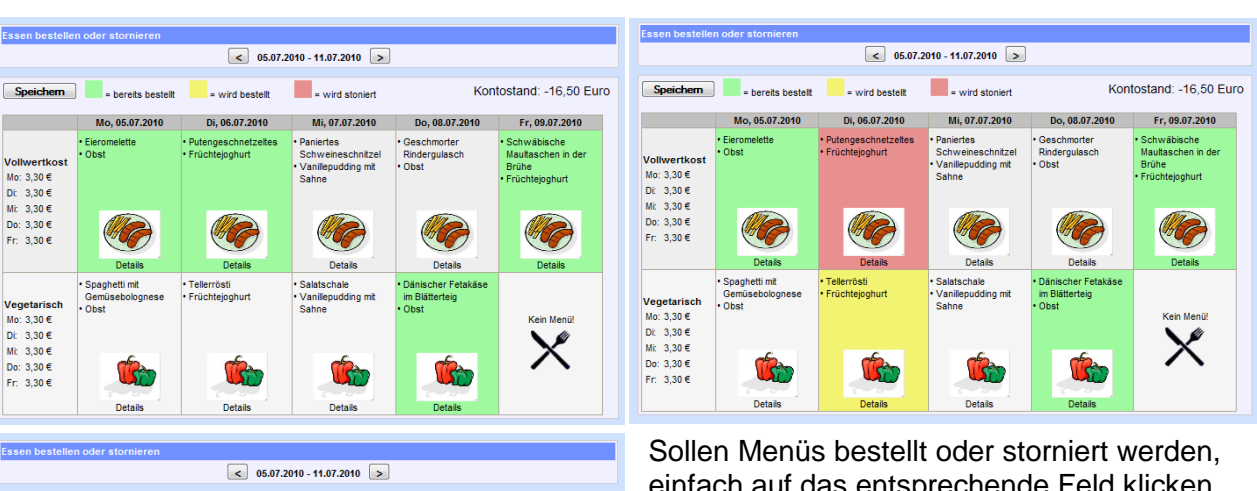

3 Essen bestellen oder stornieren

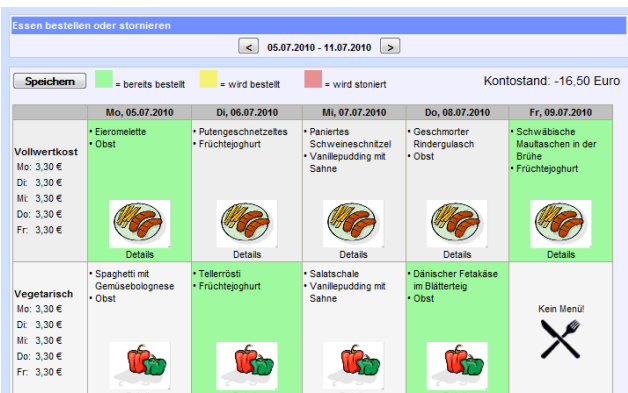

einfach auf das entsprechende Feld klicken und mit SPEICHERN bestätigen. Die Felder wechseln ihre Farbe: gelbe Menüs sind zum bestellen vorgemerkt, rote Menüs sind zum stornieren vorgemerkt und werden mit SPEICHERN automatisch bestellt bzw. storniert. Grüne wurden bereits bestellt und sind gespeichert. Bestellte Menüs, auch wenn sie nicht abgeholt werden, werden berechnet! Denken Sie also rechtzeitig (spätestens am Abend vorher) daran, Menüs zu stornieren, wenn Ihr Kind nicht mit essen kann oder soll.

## 4 Meine Daten – Meine Benutzerdaten

| MensaMax                                                                         | Allgemein Konte     | 2 4.3 4.4<br>Destellungen Passwort |                     |                  |
|----------------------------------------------------------------------------------|---------------------|------------------------------------|---------------------|------------------|
| Essensbestellung » Wochenspeiseplan » Essen bestellen / stornieren               | Meine Benutzerdate  | n<br>bbrechen                      |                     |                  |
|                                                                                  | Nachname            | Tester                             | Loginname           | tean0001         |
| Meine Daten                                                                      | Vorname             | Andrea                             | Personenkennzeichen | TEAN01948        |
| » Meine Benutzerdaten                                                            | Geburtsdatum        | 01.01.2000                         | Klasse              | R6f              |
|                                                                                  | Strasse, Nr, Zusatz | Teststraße 1 B                     |                     |                  |
| Extras                                                                           | PLZ, Ort            | 12345 Testhausen                   | Bankeinzug          |                  |
| » Hilfe                                                                          | Ortsteil            |                                    | Kontoinhaber        | Siegfried Tester |
| Logout                                                                           | Telefon             | 01234/56789                        | Kontonummer         | 12345678         |
| Logout                                                                           | Handy               | 0123/4567890                       | BLZ                 | 12345678         |
|                                                                                  | Fax                 |                                    | Bank                | Bank Testhausen  |
| Angemeidet:<br>Dienstag, 1. Juni 2010<br>14:35:59 Uhr<br>pliezhausen<br>tean0001 | Email               | andrea@tester.de                   |                     |                  |

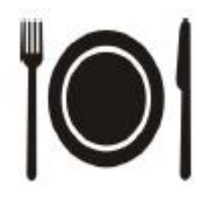

#### 4.1 Allgemein

Benutzerdaten wie Wohnort und Kontaktmöglichkeiten können unter MEINE DATEN >> MEINE BENUTZERDATEN beim Reiter ALLGEMEIN geändert werden. Da über das Bankeinzugsverfahren abgebucht wird, muss das entsprechende Kästchen angehakt und Ihre Kontodaten eingeben sein. Bei einer Neuanmeldung müssen Sie zuerst das Häkchen bei Bankeinzug setzen, damit Sie die entsprechenden Felder ausfüllen können. Es ist zu beachten, dass alle Felder im Block "Bankeinzug" ausgefüllt sein müssen.

## 4.2 Mein Kontostand

| Einzahlungen |               |           |        |
|--------------|---------------|-----------|--------|
| Datum        | Zahlungsart   | Status    | Betrag |
| 02.02.2010   | Bareinzahlung |           | 40,00€ |
| 25.02.2010   | Lastschrift   |           | 24,00€ |
| 09.03.2010   | Lastschrift   |           | 33,00€ |
| 19.04.2010   | Lastschrift   |           | 30,00€ |
| 17.05.2010   | Lastschrift   | vorläufig | 33,00€ |
| 31.05.2010   | Bareinzahlung |           | 80,00€ |
| Datum        |               |           | Betrag |
| Datum        |               |           | Betrag |
| 26.01.2010   |               |           | 3,00€  |
| 27.01.2010   |               |           | 3,00€  |
| 28.01.2010   |               |           | 3,00€  |
| 02.02.2010   |               |           | 3,00€  |
| 03.02.2010   |               |           | 3,00€  |
| 04.02.2010   |               |           | 3,00€  |
| 07 02 2010   |               |           | 7,50€  |
|              |               |           |        |

| 09.06.2010 |             | 3,00€   |
|------------|-------------|---------|
| 11.06.2010 |             | 3,00€   |
| 14.06.2010 |             | 3,00€   |
| 16.06.2010 |             | 3,00€   |
| 17.06.2010 |             | 3,00 €  |
|            | Kontostand: | 54,70 € |

Beim Reiter KONTOSTAND wird eine Liste über die Einzahlungen und die Ausgaben erstellt und der aktuelle Kontostand angezeigt.

Über DRUCKEN können Sie sich die Liste auf Ihrem PC speichern oder öffnen.

## 4.3 Meine Essensbestellungen – Übersicht

| Astrum         Metru         Vorspecise         Malphtspecie         Malphtspecie           (J. 2012)         Vollverticost         Salability and Zento Dessing         Fill           (J. 270 2010)         Vollverticost         Roberpuise of the Zento Dessing         Fill           (J. 270 2010)         Vollverticost         Roberpuise of the Zento Dessing         Fill           (J. 2022)         Vollverticost         Roberpuise of the Xento International Roberpuise of the Xento International Roberpuise of the Xento Internat                                                                                                    | ng F<br>cis ( | Fruchtigeburt                         | Betrag |                        |
|----------------------------------------------------------------------------------------------------|---------------|---------------------------------------|--------|------------------------|
| X, 26, 0.2010     Velvertisst     Sababilitie tim Zerle Dressing Fr.       Al, 27, 01, 2010     Velvertisst     Tomaterioremesupper methods       X, 20, 01, 2010     Velvertisst     Tomaterioremesupper methods       X, 20, 02, 2010     Velvertisst     Chain concerner       X, 20, 02, 2010     Velvertisst     Chain concerner       X, 20, 02, 2010     Velvertisst     Chain concerner       X, 20, 22, 2010     Velvertisst     Mainterior frei       X, 20, 22, 2010     Velvertisst     Mainterior frei       X, 20, 22, 2010     Velvertisst     Mainterior frei       X, 20, 22, 2010     Velvertisst     Linsen mt Spätzle und<br>Satterior relation and train frei       X, 20, 2010     Velvertisst     Satterior frei       X, 20, 2010     Velvertisst     Satterior frei       X, 20, 2010     Velvertisst     Satterior frei       X, 20, 2010     Velvertisst     Satterior frei       X, 20, 2010     Velvertisst     Satterior frei       X, 0, 0, 2010     Velvertisst     Satterior frei       X, 0, 0, 76, 2010     Velvertisst     Satterior frei       X, 0, 0, 0, 2010     Velvertisst     Satterior frei       X, 0, 0, 0, 2010     Velvertisst     Satterior frei       X, 0, 0, 0, 2010     Velvertisst     Satterior frei       X, 0, 0, 0, 20                                                                                                    | ng f          | Fruchtionhurt                         |        | am                     |
| N. 27 05 2010         Velvertisest         Trometerscremespee und Ren Que Que 2010           N. 02 06 2010         Velvertisest         Rodergruppicsch Rit           N. 02 02 2010         Velvertisest         Rodergruppicsch Rit           N. 02 02 2010         Velvertisest         Rodergruppicsch Rit           N. 02 02 2010         Velvertisest         Maintoffeinisch III           N. 03 02 2010         Velvertisest         Maintoffeinisch Rit           Do, 27 05 2010         Velvertisest         Sasenovertiset           Do, 27 05 2010         Velvertisest         Sasenovertiset           Do, 27 05 2010         Velvertiset         Sasenovertiset           Do, 27 05 2010         Velvertiset         Sasenovertiset           Do, 20 02 010         Velvertiset         Sasenovertiset           Do, 20 02 010         Velvertiset         Geresis-Rott           Do, 20 02 010         Velvertiset         Sasenovertiset           Do, 20 02 010         Velvertiset         Sasenovertiset           Do, 20 02 010         Velvertiset         Sasenovertiset           Do, 20 02 010         Velvertiset         Sasenovertiset           Do, 20 02 010         Velvertiset         Sasenovertiset           Do, 30 02 010         Velvertiset         Sastastorfielin<                                                                                                    | cis (         | · · · · · · · · · · · · · · · · · · · | 3,00 € |                        |
| Do., 28.01.2010         Volvertisast         Rinderguisasch nitt<br>Kantsfreidhold und Rotraut         So           0.02.02.2010         Vollvertisast         Child con Carre mit<br>Child con Carre mit<br>Maritage Standbraut         So           0.02.02.2010         Vollvertisast         Child con Carre mit<br>Maritage Standbraut         So           0.03.02.2010         Vollvertisast         Maritage Standbraut         Standbraut           0.03.03.02.2010         Vollvertisast         Linsen mit Spätzle und<br>Standbrautzischem Richtstandbrauge         Al           0.03.03.02.0010         Vollvertisast         Standbrautzischem Richtstandbrauge         Al           0.03.03.02.010         Vollvertisast         Standbrautzischem Richtstandbrauge         Al           0.03.03.010         Vollvertisast         Geschächten ein Con-<br>Standbrautzischem Richtstandbrauge         Al           0.03.03.010         Vollvertisast         Geschächten ein Con-<br>Standbrautzieht ein Con-<br>Standbrautzieht ein Con-<br>Standbrautzie                                                                                                    |               | Quarktaschen                          | 3,00 € |                        |
| Operation         Volventions         Child con Came mit<br>Workflexitorifelia         Sci<br>Workflexitorifelia         Sci           0, 03.02.2010         Volventiost         Mautaschen in der Brühe mit<br>Martioffelia         Mautaschen in der Brühe mit<br>Martioffelia         Au           0, 07.02.2010         Volventiost         Lineen mit Spätzle und<br>Saßene virtichen         Au           0, 01.02.2010         Volventiost         Casespätzle mit Restructure         Au           0, 01.02.2010         Volventiost         Saßene virtichen         Au           0, 01.02.2010         Volventiost         Saßene virtichen         Au           0, 01.02.2010         Volventiost         Saßene virtichen         Au           0, 01.02.2010         Volventiost         Saßene virtichen         Au           0, 00.02.2010         Volventiost         Saßene virtichen         Au           0, 00.02.2010         Volventiost         Saßene virtichen         Au           0, 00.02.2010         Volventiost         Castastende termine         Saßen virtichen           0, 00.02.2010         Volventiost         Castastende Bastrukter         Saßen virtichen           0, 00.02.2010         Volventiost         Castastende Bastrukter         Saßen virtichen           0, 00.02.2010         Volventistost         Cast                                                                                                    | t             |                                       | 3,00 € |                        |
| Al, 03.02.2010         Vollverticss         Mautaschen in der Brühe mit<br>Kartoffelalati           Do, 27.05.2010         Vollverticss         Linsen mit Spätzle und<br>Sateriurrüchen         Al           Do, 01.00.2010         Vollverticss         Linsen mit Spätzle und<br>Sateriurrüchen         Al           Di, 01.00.2010         Vollverticss         Kartoffelalati         Al           Di, 00.00.2010         Vollverticss         Markonstant         Nicker<br>Nickersant           Di, 00.00.2010         Vollverticss         Burnerkohlsupe         Virsichengulasch mit Nicker<br>Schattemorellen und<br>Zumfwinder         Schattemorellen und<br>Zumfwinder           Di, 00.00.2010         Vollverticss         Schattemorellen und<br>Zumfwinder         Schattemorellen und<br>Zumfwinder <td>4</td> <td>Schokomuffin</td> <td>3,00 €</td> <td></td>                                                                                                    | 4             | Schokomuffin                          | 3,00 € |                        |
| Op. 27.05.2010         Volvverticos         Linsen mt Spätzle und<br>Satenvulruchen         Al           Di, 01.05.2010         Vollvverticos         Linsen mt Spätzle und<br>Guransalat         Al           Mi, 02.05.2010         Vollvverticos         Bummkohsuppe         Wittsichenter Restzuveleit         Fund<br>Guransalat           No. 03.05.2010         Vollvverticos         Backfachter         Al         Fr.           No. 07.06.2010         Vollvverticos         Backfachter         C         Al           No. 07.06.2010         Vollvverticos         Backfachter         Sc         Sc           No. 07.06.2010         Vollvverticos         Tomatencemesuppe Quark_nalput ent aud<br>Zimisnate         Sc           No. 07.06.2010         Vollvverticos         Tomatencemesuppe Quark_nalput ent aud<br>Zimisnate         Sc           No. 07.06.2010         Vollvverticos         Vollverticos         Sc         Sc           No. 07.06.2010         Vollverticos         Vollverticos         Sc         Sc           No. 07.06.2010         Vollverticos         Vollverticos         Sc         Sc           No. 09.06.2010         Vollverticos         Vollverticos         Sc         Sc                                                                                                    | it            |                                       | 3,00 € |                        |
| Dp. 27.05.2010         Vollwertlost         Linesen mit Spätzle und<br>Sattenvulruchen         Al           Di, 01.06.2010         Vollwertlost         Sattenvulruchen         Al           Di, 01.06.2010         Vollwertlost         Mit diagnost mit state met Ratzweider<br>und Guransatat         Fill           Di, 03.06.2010         Vollwertlost         Bunenkohsupe         Witt schemagisch mit klucher<br>Bachfachter Richt er<br>Statasten frei         Al           Mit, 07.06.2010         Vollwertlost         Satzasten frei         Statasten frei         Statasten frei           Mit, 07.06.2010         Vollwertlost         Tomatencemesupe Guransatur and und und und und und und und und und u                                                                                                    |               |                                       |        |                        |
| Do. 27.65.2010         Volvertinsst         Lineen mit Spätzle und Al<br>Sallen vurdrichen         Al           D. 01.01.02.010         Volvertinsst         Kasspätzler mit Relatzier mit Relatzier mit Rela                                                                                                    |               |                                       |        |                        |
| D, 01.0.2010         Volvertinost         Kasespatzler nR Ratzwistell Fr<br>und Gurensatat           M, 02.0.2010         Volvertinost         Bumerkohsupe           Winschnergelasch         Gersis-Ratzbill           M, 02.0.2010         Volvertinost         Bumerkohsupe           M, 03.00.2010         Volvertinost         Gersis-Ratzbill           M, 07.00.2010         Volvertinost         Satzlastor freih           M, 07.00.2010         Volvertinost         Satzlastor freih           D, 00.00.0010         Vegetanach         Automation           D, 00.00.2010         Volvertinost         Satzlastor freih           D, 00.00.2010         Vegetanach         Automation           D, 00.00.2010         Vegetanach         Automation           D, 00.00.2010         Vegetanach         Automation                                                                                                    |               | Apfel                                 | 3,00 € |                        |
| MI, 02.02.010 Volventisst Blumenkohsuppe Winstohengulasch mit Nuden 1<br>09.030.0210 Vollventisst Blumenkohsuppe Winstohengulasch mit Nuden 1<br>Pr, 04.06.2010 Vollventisst<br>Mill, 07.06.2010 Vollventisst Tomatencremesuppe Jourkauffeln St.<br>Mill, 07.06.2010 Vollventisst Tomatencremesuppe Jourkauffeln filt St.<br>Die Statistantoffeln St.<br>Statistantoffeln St.<br>Statistantomicellen und St.<br>Die Statister Restziebel Cr.<br>Mill 09.02.2010 Vollventisst Weistehengelschmittlenden St.<br>Mill 09.02.2010 Vollventisst Weistehengelschmittlenden St.                                                                                                    | el            | Fruchtjoghurt                         | 3,00 € |                        |
| Do, 03.05.010         Vegetaranch         Gemüse-Rasitio         Al           Fr, 04.06.2010         Vollvertnost         Bostfachtoffert eft of St         St           MO, 07.06.2010         Vollvertnost         Statistant (Ftein         St           Statistant (Stelling)         Vollvertnost         Statistant (Ftein         St           Statistant (Stelling)         Vollvertnost         Statistant (Ftein         St           Statistant (Stelling)         Vollvertnost         Statistant (Stelling)         St           M, 09.09.2010         Vegetaranch         Kesepstürsten Rhätzruferen Ristzurverlein         St           M, 09.09.2010         Vellvertnost         Vellvertnost         St                                                                                                    | eln           |                                       | 3,00 € |                        |
| Fr, 04.06.2010         Vollwertlost         Backfachtler nit<br>Satzlandfrein         Cr           MG, 07.06.2010         Vollwertlost         Tomatencremesuppe Quarkaufleur Int<br>Schattemmerken und<br>Zmittruste         Schattemmerken und<br>Zmittruste           D, 08.06.2010         Vegetarisch<br>Vollwertlost         Kässigkätter mit Ristzweibel<br>Schattemmerken und<br>Gurdenselter         Schattemmerken<br>Kässigkätter mit Ristzweibel<br>Schattemmerken und<br>Gurdenselter         Schattemmerken<br>Schattemmerken<br>Schattemmerken und<br>Schattemmerken und<br>Sch |               | Apfel                                 | 3,00 € |                        |
| Mo. 07.06.2010         Volvertiost<br>Tomatencremesupe Quarkaufauf mt<br>Schattenmorellen und<br>Zmrknuste         Volvertiost<br>Zmrknuste           Di 08.06.2010         Vegetarisch         Kässegätzlam Röstzwiebel<br>und Gurtenspätsch mt Nisten<br>Würschengüssch mt Nisten           Mi 09.06.2010         Volvertiost         Würschengüssch mt Nisten                                                                                                    |               | Cremepudding<br>Schoko                | 3,00 € |                        |
| Di, 08.06.2010 Vegetarisch Käsespätzle mit Röstzwiebel Cr<br>und Gurkensalat Sc<br>Mi, 09.06.2010 Vollwertkost Würstchengulasch mit Nudein Ar                                                                                                    |               |                                       | 3,00 € | 07.06.2010<br>10:59:19 |
| Mi, 09.06.2010 Vollwertkost Würstchengulasch mit Nudeln An                                                                                                    | el            | Cremepudding<br>Schoko                | 3,00 € |                        |
|                                                                                                    | eh            | Apfel                                 | 3,00 € |                        |
| Fr, 11.06.2010 Vollwertkost Nudelsuppe Backfischfliet mit Pa<br>Salzkartoffeln                                                                                                    |               | Panna Cotta                           | 3,00 € |                        |
| Mo, 14.06.2010 Vollwertkost Hähnchenkeulen mit<br>Kartoffeikroketten und<br>Gurkensalat                                                                                                    |               |                                       | 3,00 € |                        |
| Mi, 16.06.2010 Vollwertkost Cevapcici mit Djuvecreis und<br>Balkansalat                                                                                                    | d             |                                       | 3,00 € |                        |
| Do, 17.06.2010 Vollwertkost Pangasiusfilet an Zitronen-<br>Butter-Soße mit<br>Rosmarinkartoffeln und                                                                                                    |               |                                       | 3,00 € |                        |

Beim Reiter BESTELLUNGEN wird eine Liste der bestellten Essen angezeigt. Es ist ebenfalls ersichtlich, welche Essen abgeholt wurden. Nicht abgeholte, bestellte Essen **müssen** bezahlt werden.

Über DRUCKEN können Sie sich die Liste auf Ihrem PC speichern oder öffnen.

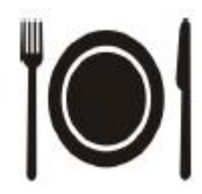

#### 4.4 Passwort ändern

| 1111                                                                                                    | 📮   🎹 ጰ 🔺     🥝   😋   🕚                                                      |  |  |
|----------------------------------------------------------------------------------------------------|------------------------------------------------------------------------------|--|--|
| MensaMax                                                                                                    | Allgemein Kontostand Bestellungen Passwort                                   |  |  |
| Essensbestellung                                                                                                    |                                                                              |  |  |
| » Wochenspeiseplan                                                                                                    | Passwort ändern                                                              |  |  |
| » Essen bestellen / stornieren                                                                                                    | bisheriges Passwort                                                          |  |  |
|                                                                                                    | Neues Passwort                                                               |  |  |
| Meine Daten                                                                                                    | Neues Passwort                                                               |  |  |
| » Meine Benutzerdaten                                                                                                    | bestätigen                                                                   |  |  |
| Contract of the second second s | Speichern Abbrechen                                                          |  |  |
| Extras                                                                                                    |                                                                              |  |  |
| » Hilfe                                                                                                    | Passwörter sind mindestens 6 Zeichen lang und bestehen aus je<br>mindestens  |  |  |
| Logout                                                                                                    | ainem Großbuchetshen                                                         |  |  |
|                                                                                                    | <ul> <li>einem Größbüchstaben,</li> <li>einem Kleinbuchstaben und</li> </ul> |  |  |
| Annemeldet                                                                                                    | <ul> <li>einer Zahl.</li> </ul>                                              |  |  |
| Dienstag, 1. Juni 2010                                                                                                    |                                                                              |  |  |
| 18:40:29 Uhr<br>pliezhausen                                                                                                    |                                                                              |  |  |
| tean0001                                                                                                    |                                                                              |  |  |

Beim Reiter PASSWORT kann das aktuelle Passwort geändert werden. Eltern können ihr eigenes Passwort und das des Kindes ändern. Dafür muss zuerst das alte Passwort eingeben werden und darunter das neue Passwort. Um sicherzustellen, dass das neue Passwort korrekt geschrieben wurde, muss das Passwort in der nächsten Zeile bestätigen werden. Mit SPEICHERN wird das neue Passwort gesichert und mit ABBRECHEN verworfen.

Passwörter müssen aus je mindestens einem Großbuchstabe, Kleinbuchstaben und einer Zahl bestehen. Das Passwort muss mindestens 6 Zeichen lang sein.

## 5 Logout

Über die Schaltfläche LOGOUT oder 🔍 wird die Anwendung geschlossen.

## **6** Technische Details

Der Programmstart und die komplette Bearbeitung erfolgt über Ihren Web-Browser. MensaMax wurde optimiert für den Internet Explorer 5+ und eine Auflösung von 1024x786 Pixel. Sie müssen in Ihrem Browser PopUps und JavaScript zulassen. Diese Einstellungen können Sie unter EXTRAS >> INTERNETOPTIONEN vornehmen. Um Ihre Daten im Internet zu schützen, nutzt die Seite SSL-Verschlüsselung.

## 7 Hilfe/Unterstützung

Wenn Sie Unterstützung bei der Bedienung des Programmes benötigen, wenden Sie sich bitte an:

- Ø Katrin Lutz beim Sekretariat der Grund- und Hauptschule, Tel. 977-200
- Ø Andrea Kettnaker bei der Gemeindeverwaltung, Tel. 977-134.